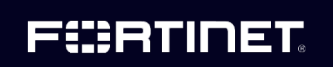

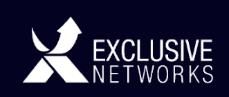

# How To Guide Deal Registration

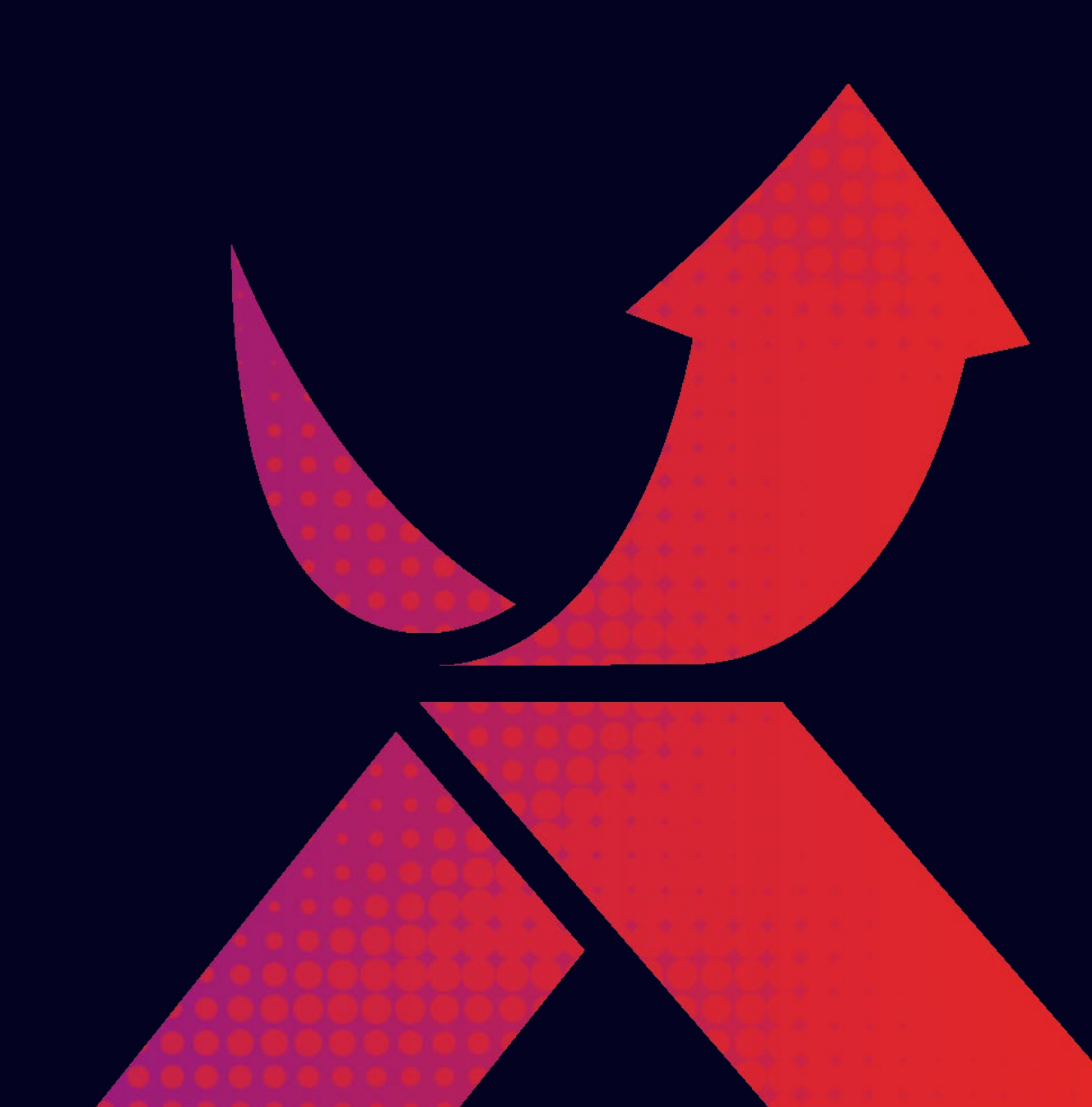

#### 

#### What you'll learn

This Deal Registration Quick Step Guide will provide you with a step-by-step guided tour through our **Deal Registration Tool** and will cover the following areas:

- 1 How to access the Deal Registration Tool
- 2 How the Deal Registration Tool is structured
- 3 How to register your first Opportunity
- 4 How to update / reassign your Opportunities

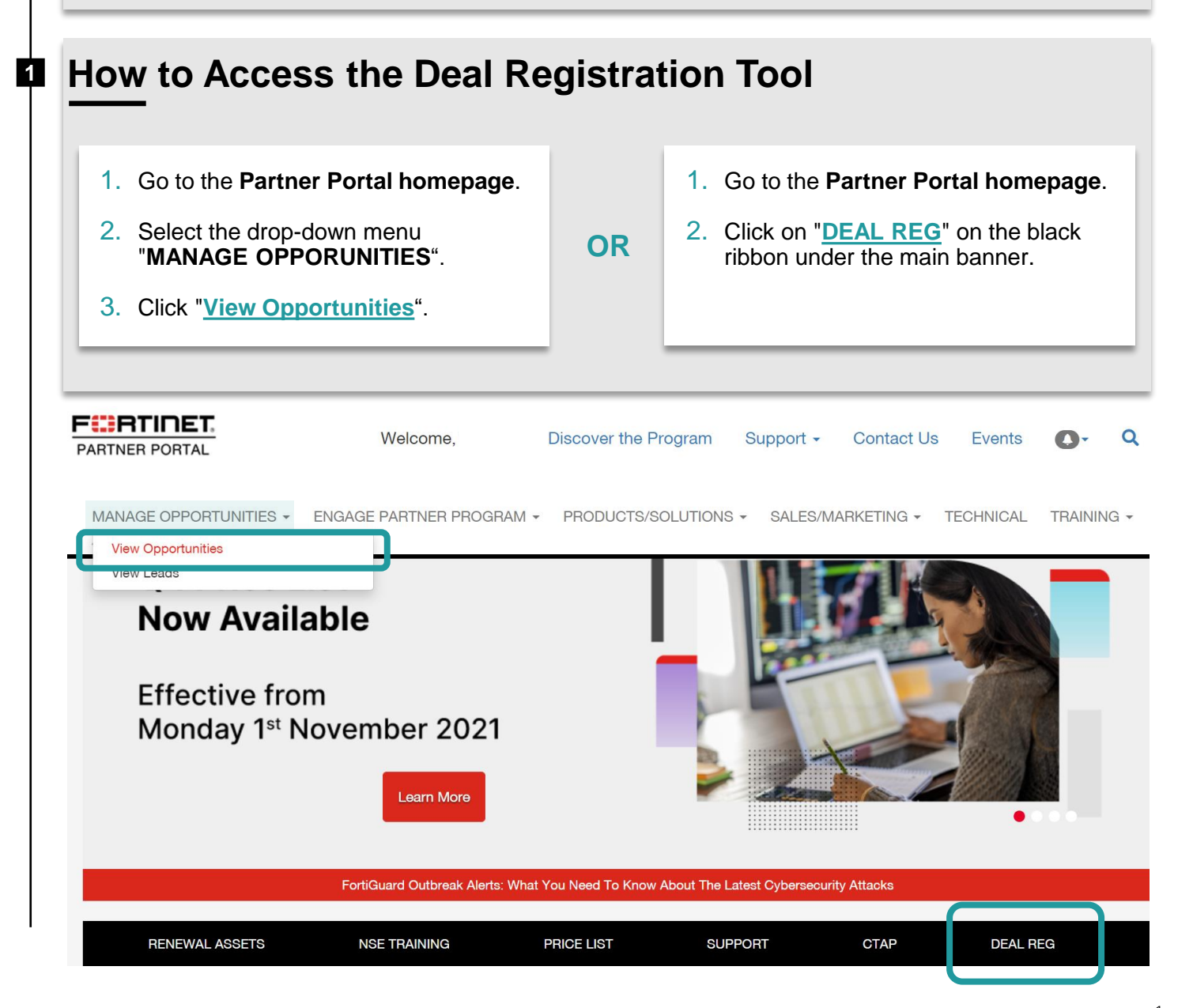

#### **FHR**TINET

2

#### **Deal Registration tool** elcome to the new Fortinet Partner Deal Registration and Lead Distribution tool. This tool is designed to streamline the process to register deals, and distribute leads. To learn more about the new process You can find all Deal nload documentation here: Deal Registration Training Guide for Resellers Deal Registration FAQ Deal Registration - Partner Training Video Registration useful assets: Training Guide, FAQ, T&C, etc Deal Registration Terms and Conditions Lead Distribution Training Guide f you have any questions about the new tool/process that aren't answered in the documents above, please contact your Channel Act CAM). If you do not know who your CAM is, email emea\_partners@fortinet.com. ¢. Deal Registration Dashboard Number of open and closed our pending and approved opportunities are listed in the dashboards below won opportunities Open Opportunities TD Closed Won **Register New Opportunities** 0 m 0 **Opportunity Registrations Pending Approval** are the opportunity registrations you have submitted that are awaiting approval from a Channel Manage List of Submitted Deal Last Updated V Last 90 Days V ٩ Registrations Fortinet Contact Email Contact Last Updated Date Created\* Your Last Update\* No pending opportunities were found Items to Display: 50 Approved Open Opportunity Registrations the approved opportunity registrations you have submitted that have an open status List of your **Opportunities** ٩ Last Updated v Last 90 Days v Q Approved by Fortinet Estimated Close Date\* Fortinet Contact Email Last Updated Expiration Date Deal Id o approved opportunities were found Items to Display: Closed Won Opportunity Registrations These are your opportunities that have been closed won. ٩ Last Updated v Last 90 Days v Q List of your Closed Won Deal Id **Opportunities** Customer Company Closed\* Fortinet Contact Email Deal Name A to closed won opportunities were found Items to Display: 50 Closed Lost Opportunity Registrations ese are your opportunities that have been closed lost. ٩ Last Updated V Last 90 Days V List of your Closed Lost **Opportunities** Deal Name 📥 Customer Company Closed\* Deal Id Fortinet Contact Email lo closed lost opportunities were found Items to Display: 50 Denied Opportunity Registrations e are your opportunities that have been denied. Last 90 Days 🗸 🔍 Q Last Updated List of your Opportunities **Denied by Fortinet** Date Created\* Company A Contact Status Last Updated\* Your Last Update\* Fortinet Contact Email ed opportunities were found Items to Display: 50

DCN202201006

#### F

#### How to Register New Opportunities 3 **+**REGISTER NEW OPPORTUNITY From the Deal Registration Dashboard, click the button. RTINET Discover the Program Support - Contact Us Events MANAGE OPPORTUNITIES + ENGAGE PARTNER PROGRAM + PRODUCTS/SOLUTIONS + SALES/MARKETING + TECHNICAL + TRAINING + ASSETS Welcome to the new Fortinet Partner Deal Registration and Lead Distribution tool. This tool is designed to streamline the process to register deals, and distribute leads. To learn more about the new process download documentation here: Deal Registration Training Guide for Resellers Deal Registration FAQ Deal Registration - Partner Training Video Deal Registration - Partner Training Video Deal Registration Terms and Conditions Lead Distribution Training Guide If you have any questions about the new tool/process that aren't answered in the documents above, please contact your Channel Account Mar (CAM). If you do not know who your CAM is, email emea. partners@fortinet.com. Deal Registration Dashboard Your pending and approved opportunities are listed in the dashb ards belov Open Opportunities TTD Closed Won 0 0 **Deal Registration - Form** Register New Opportunity risk (\*) are required End User Contact Information Complete the form with information regarding your Opportunity. \* First Name \* Last Name \* E-mail Address • Title 2 Accept the Terms & Conditions. End User Company Information Company Tick here to confirm you accept the Fortinet Deal Registration Terms and Conditions **REVIEW TERMS** State / Provinci Cour Postal Code Submit your Deal Reg for approval. 3 - Select One Opportunity Information SUBMIT \* Is this a new business or a renewal opportunity? \* Estimated Close Date (MM/DD/YYY) -Select One Please allow up to 5 business days for your \* Estimated Value (New business under 5K USD or Renewals under 10K USD - or their equivalent request to be processed by Fortinet local currency are not eligible - Select One

#### 

4

| Opportunity Registrations Pending Approval<br>Below are the opportunity registrations you have submitted that are awaiting approval from a Channel Manager. |         |        |                |                  |                  |                         |                        |
|----------------------------------------------------------------------------------------------------|---------|--------|----------------|------------------|------------------|-------------------------|------------------------|
| Search                                                                                                    |         |        |                |                  |                  | Last Updated            | ✓ Last 90 Days ✓       |
| Company 🔺                                                                                                    | Contact | Status | Team<br>Member | Last<br>Updated* | Date<br>Created* | Team Member<br>Updated* | Fortinet Contact Email |
|                                                                                                    |         |        | and the second |                  |                  |                         |                        |
| Add another Note:                                                                                                    |         |        |                |                  |                  |                         |                        |
|                                                                                                    |         |        |                |                  |                  |                         |                        |
| Note Comments:                                                                                                    |         |        | 7.             |                  |                  |                         |                        |
|                                                                                                    |         |        |                |                  |                  |                         |                        |

- 1. Update your Deal Registration form by filling in both "Note Title" and "Note Comments".
- 2. Reassign opportunities to another member of your organization (can be done by Lead Administrator only). If you need this option, please contact us.

### 

## Any questions regarding the Deal Registration Program?

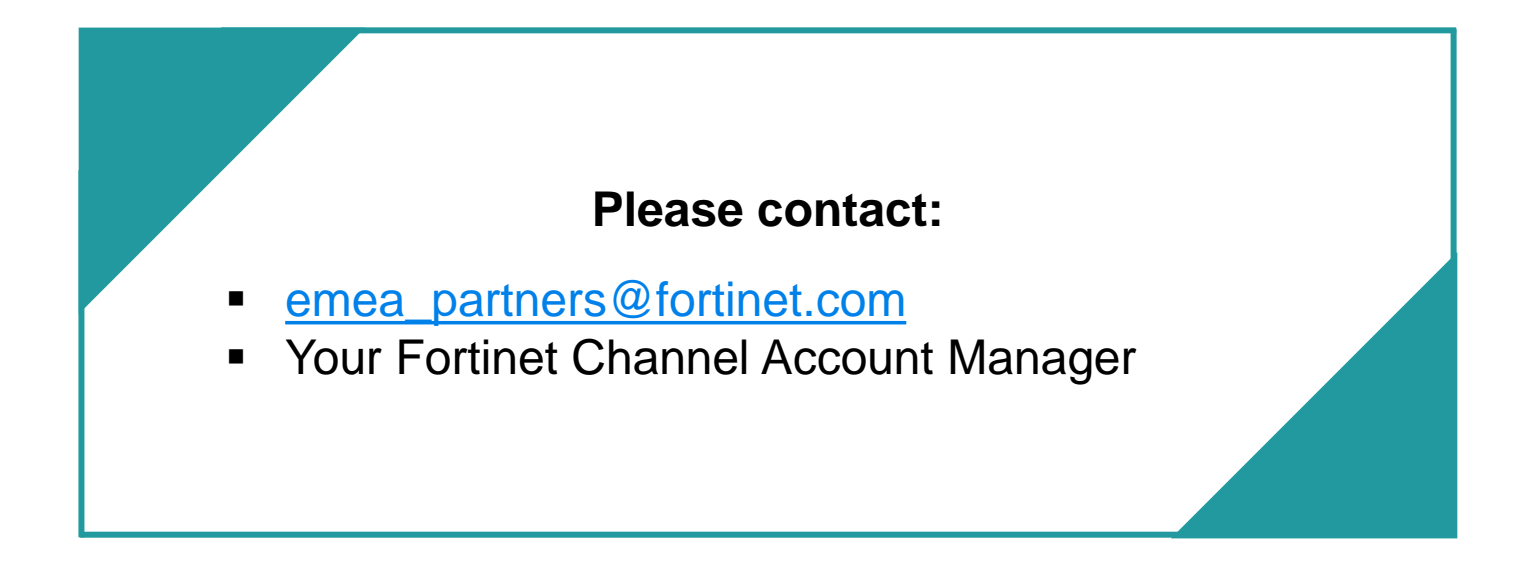